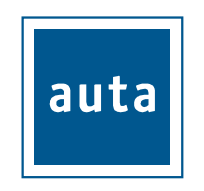

# **DIGITAL MONITOR**

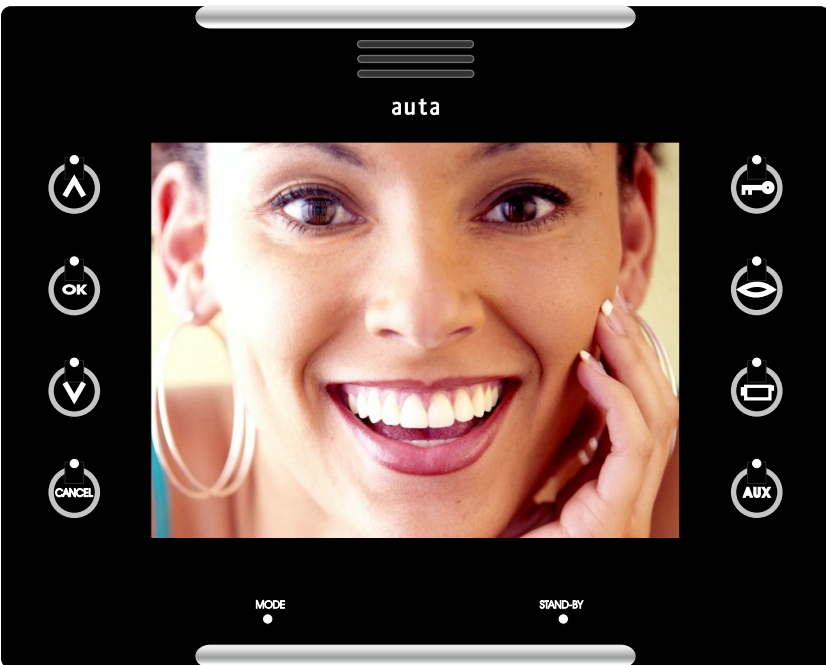

# avant **INTERCOM DRIVER**

P&P

**SYSTEM** 

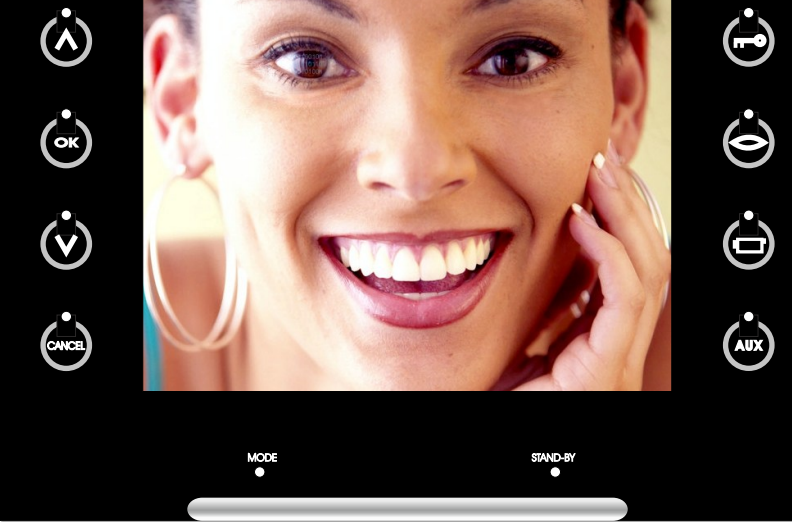

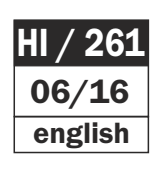

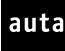

TFT monitor with a flat screen of 5'6 inches. Digital technology based with hands-free communication that, allows the wiring of a standard installation with a UTP-CAT5 riser. Capacitive touch panel, on screen configuration menus, volume adjust, multi-tone function that allows identifying the origin of the call (from the main access, the secondary access or the housing's door).

This monitor allows intercommunication with a driver intercom phone (ref.: 702605) that has the same code.

#### **Characteristics:**

- Surface installation and mounting box installation.
- ABS plastic injected
- Brightness, colour and contrast adjust.
- Multi-tone function.
- Volume adjust.
- Two auxiliary keys.
- 5.6 inches TFT-LCD module
- Scanning frequency 15625 Hz (H) x 50 Hz (V)
- Input Video Signal: Differential Video ( $150\Omega$ ).
- Power supply 24Vcc / 0.5A.

#### Description

#### **Dimensions (mm)**

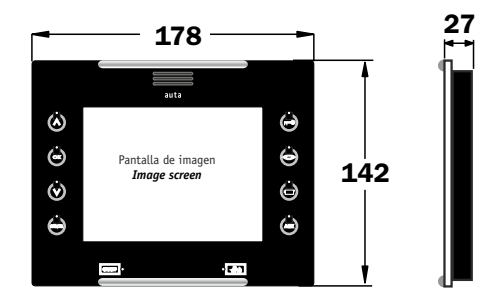

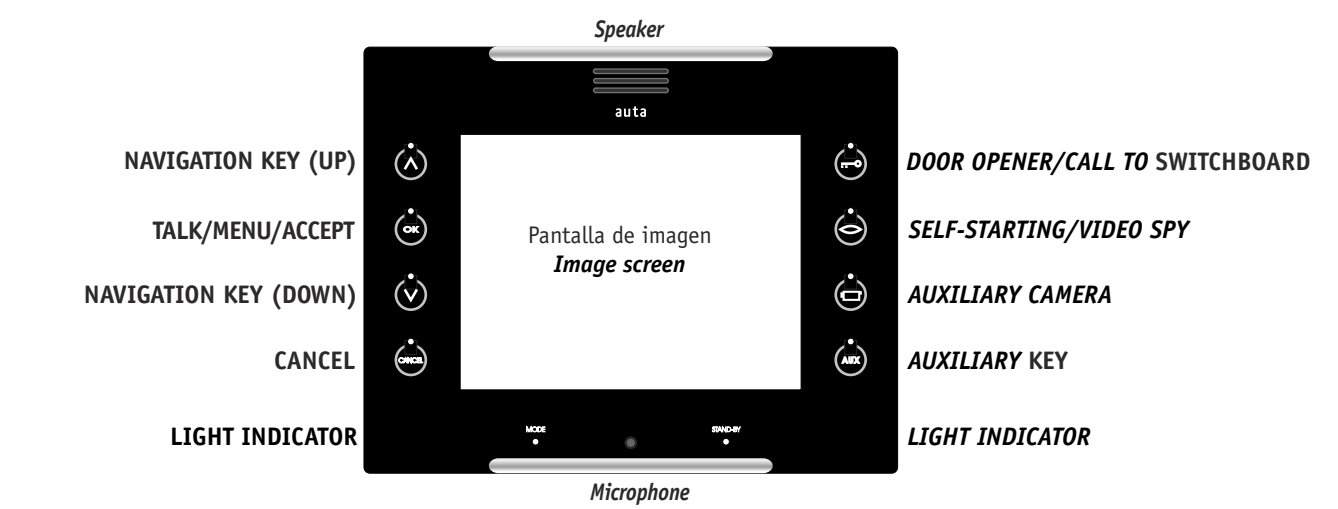

#### **INSTALLATION**

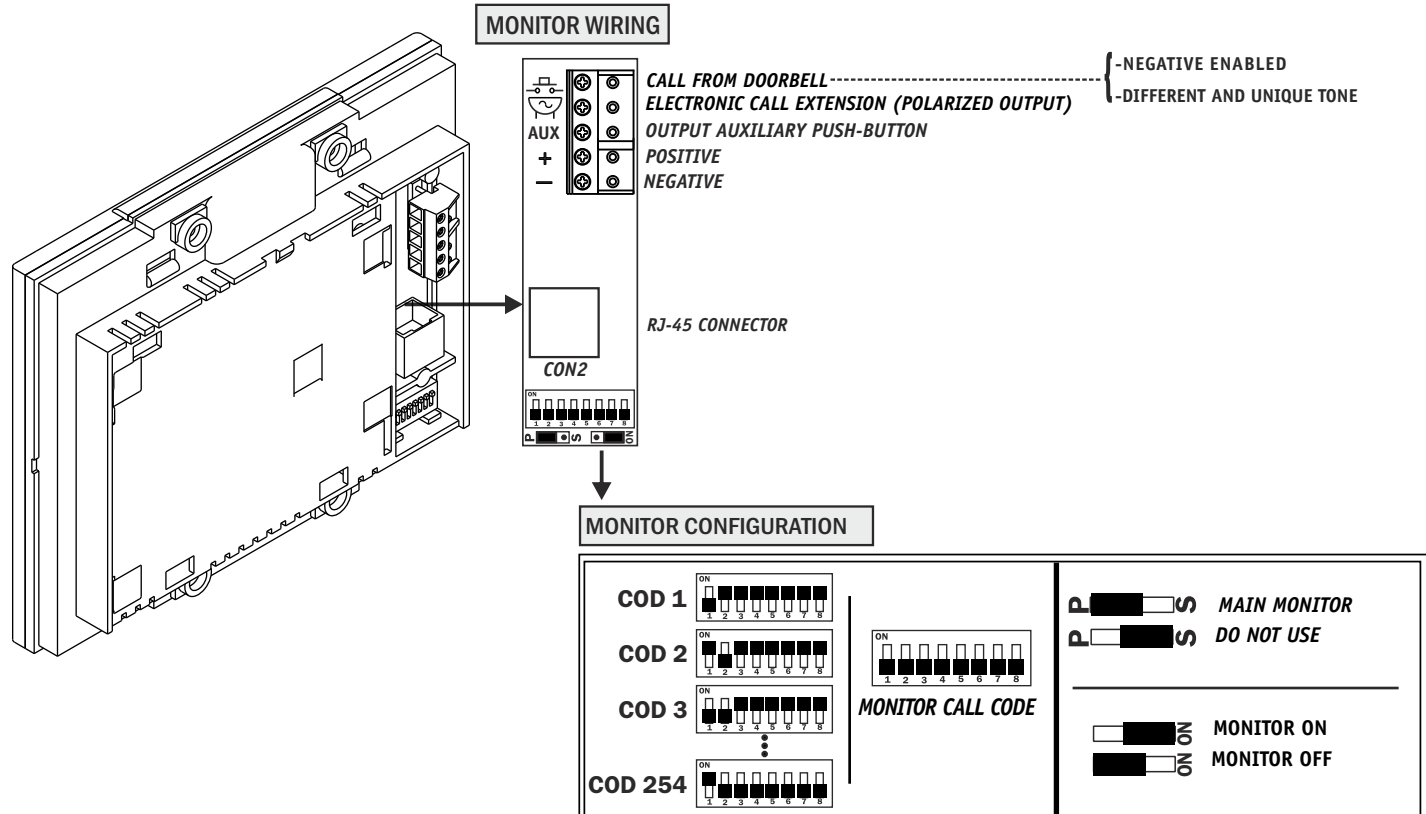

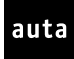

#### installation

# **BUILT-IN**

- 1° Fix the frame to the mounting box with the provided screws. The frame allows adjusting little deviations of the mounting box.
- 2° Configure the monitor and plug the RJ45 connector.
- 3° Insert the monitor into the frame.

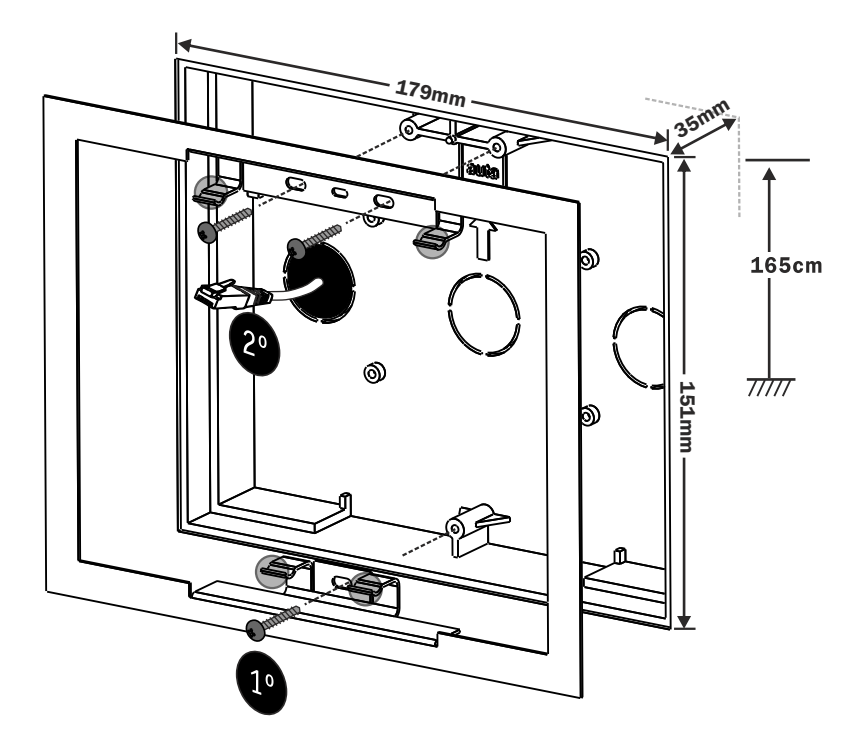

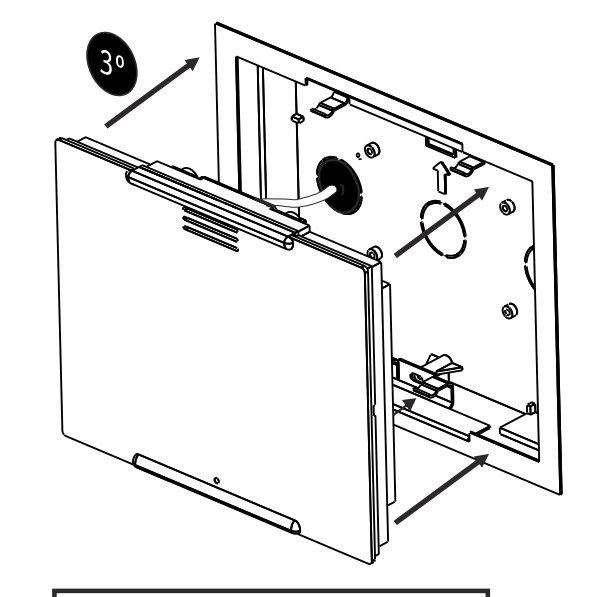

**Note:** When the monitor is placed into the frame, if you feel it is not firmly fixed, bend slightly the fixing points of the frame to increase the fastening.

#### LOWER FIXING POINTS UPP

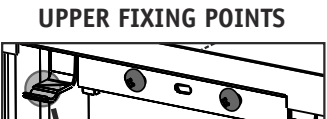

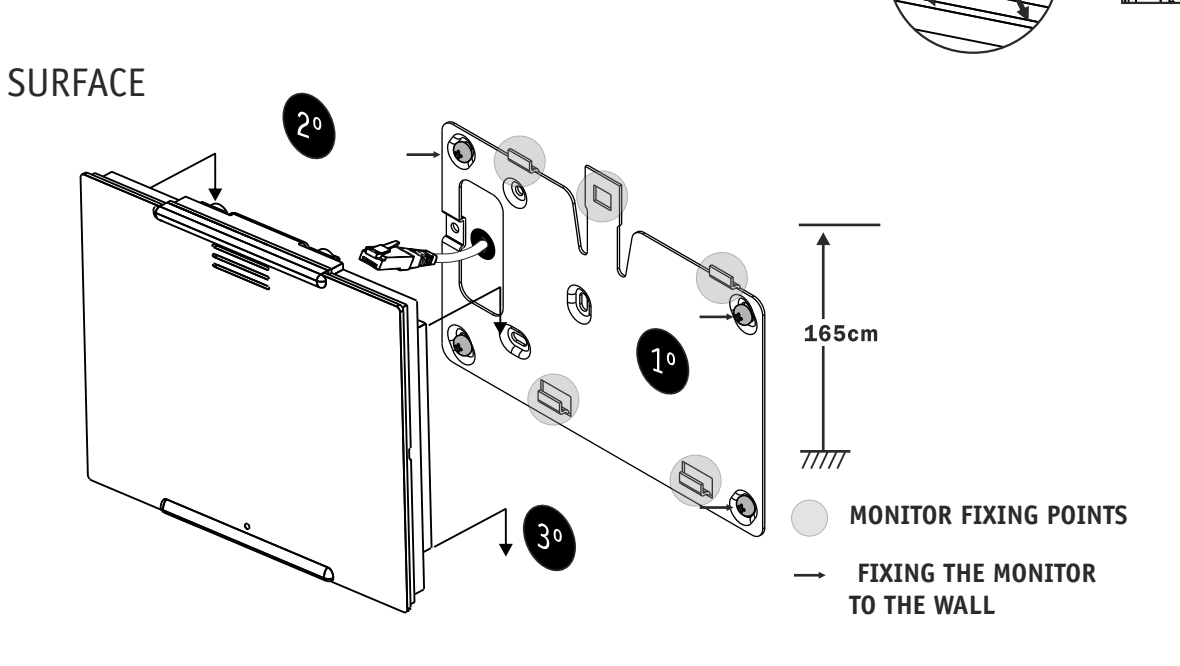

1°- Fix the iron sheet to the wall with the provided screws. The iron sheet allows adjusting little deviations.

2°- Configure the monitor and plug the RJ45 connector

3° - Hang the monitor on the iron sheet that is fixed in the wall.

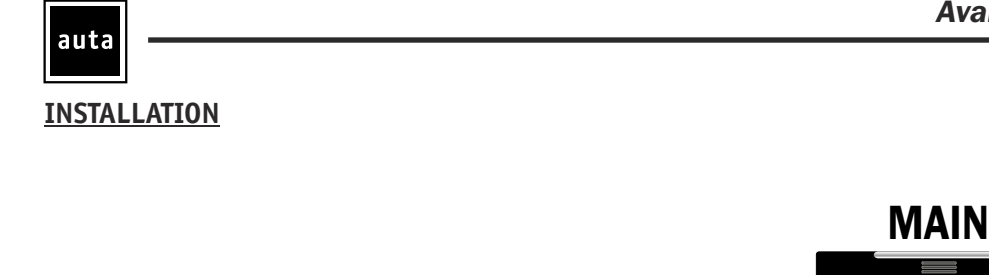

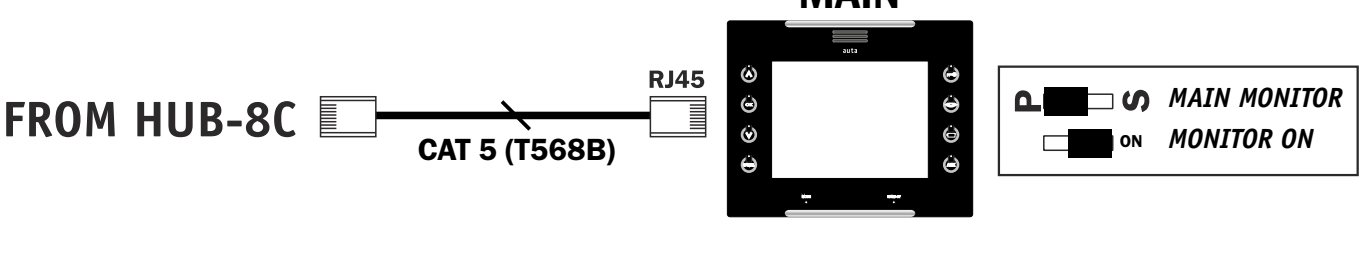

#### Functioning

installation

#### Note: When the monitor is in stand by mode, the pressing of **OK** key will activate the monitor.

#### INCOMING CALL FROM THE OUTDOOR PANEL.

-When the monitor receives a call from the outdoor panel, the following things happen:

- 1. It starts ringing.
- 2. The available function keys get lit up. In this case TALK (OK), OPEN (===-) & CANCEL.
- 3. The screen turns on showing the picture of the person who has made the call.
- The call can be finished pressing **CANCEL** at any time.
- To get audio communication, press **OK**. You can switch between MUTE and TALK pressing **OK** during the conversation.
- The conversation length is up to 1m 30s maximum.
- If the call is not attended, the monitor will return to stand by mode in 30 seconds.

**INCOMING CALL** 

#### **INCOMING CALL FROM THE DRIVER PHONE**

-When the monitor receives a call from the driver phone, the following things happen:

- 1. It starts ringing with a different tone.
- 2. The available function keys get lit up. In this case TALK (OK) and CANCEL.
- 3. The screen remains in text mode.
- The call can be finished pressing CANCEL at any time.
- To get audio communication, press **OK**. You can switch between MUTE and TALK pressing **OK** during the conversation.
- The conversation length is up to 1m 30s maximum.
- If the call is not attended, the monitor will return to stand by mode in 30 seconds.

## SELF-STARTING

- It is possible to get video from the outdoor panel at any time, pressing  $\mathbf{0}\mathbf{K}$  and the self-starting button ( $\bigcirc$ ).
- To get audio communication, press **OK**. The conversation length this time is only 1m 30s maximum.

#### **CALL TO DRIVER PHONE**

- Press **OK** twice with the monitor in stand by mode to acces the intercom menú.
- Press DRIVER (

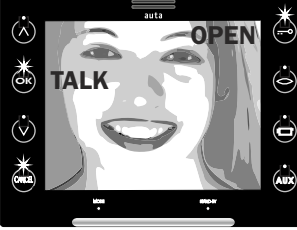

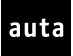

#### Functioning

| CALL | TO | SWIT | СНВО | ARD | (•• |
|------|----|------|------|-----|-----|

If there is a Switchboard in the installation, it is possible to establish an audio communication with it, pressing (===) with the monitor in stand by mode. The conversation length is up to 1m 30s maximum.

### 

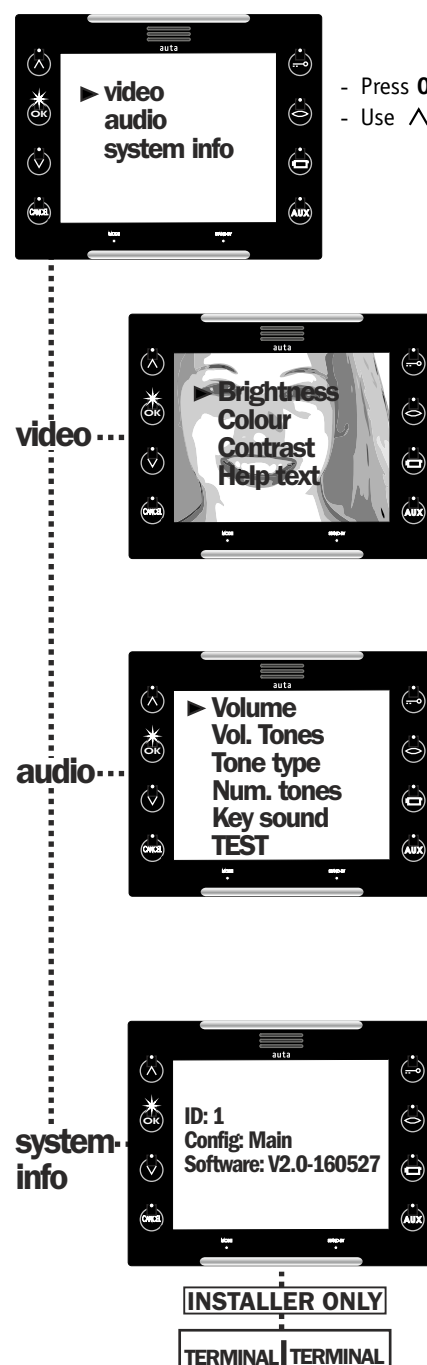

- Press **OK** and  $\wedge$  or  $\vee$  with the monitor in stand by mode to access this menu.
- Use  $\land$ ,  $\lor$  and the **OK** to navigate through the different options.
  - When this option is selected, the monitor does a self-starting with the panel, in order to get picture of the street.
  - Use  $\land$  ,  $\lor$  and the **OK** to navigate through the different options and select the desired configuration of Brightness, Colour & Contrast.
  - Help Text. Enables or Disables the help messages of the monitor.
  - Notice that the user will only have 30 seconds to adjust the video settings. If this is not enough time, it can be done again.
  - Use  $\wedge$ ,  $\vee$  and the **OK** to navigate through the different options.
  - Volume. Adjust the voice volume.
  - Vol. Tones. Adjust the ringing tones volume.
  - Tone Type. Change the calling tone. 4 different available. The selected tone will ring only when the call comes from and odd panel. If the panel is even, the tone
  - that will ring will be the NEXT to the selected one.
    - Num. tones. Select the ringtones.
    - Key Sound. Enables/Disables the sound of the keyboard.
    - **TEST.** A sample of the ringing tones with the current settings.

This is only an informative menu.

**ID**: Shows the monitor code (see page 2)

Config.: Shows whether the monitor is configured as main or secondary. Always set as main. Software: Shows the monitor software version.

Configuration screen of terminals AUX and Sec. (Negative enabled).

- TERMINAL TERMINAL AUX **BFII** aux bell 2C bell aux 2C
- BELL: Activates an auxiliary bell when a call is received. The terminal 💬 sends pulses (-) which are synchronized
- with the ringing tones of the monitor.
- AUX: Enables the AUX key to send a 1 second pulse (-) by the AUX terminal.
- 2C: Enables the 2C key to activate/deactivate a 2° camera connected to the AUX terminal or to the BELL terminal (-), depending on the chosen configuration.

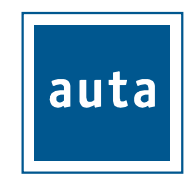